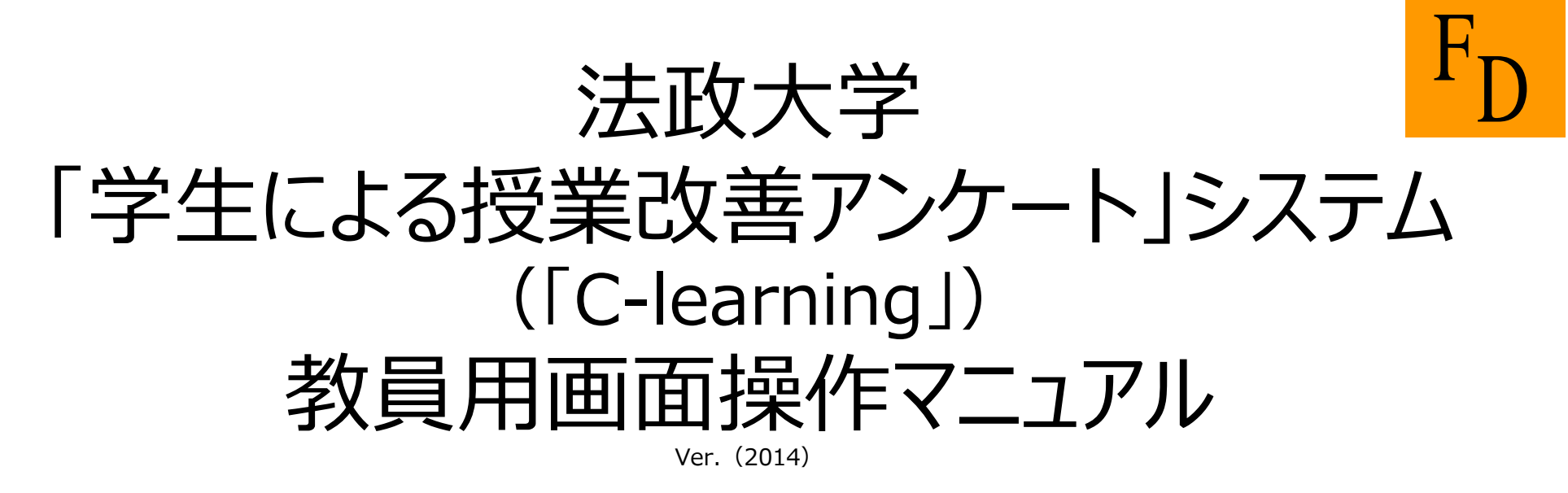

## URL: https://fdsur.c-learning.jp/t/

**ログインID:教員番号の6桁 初期パスワード:生年月日の8桁**(例:20141216)

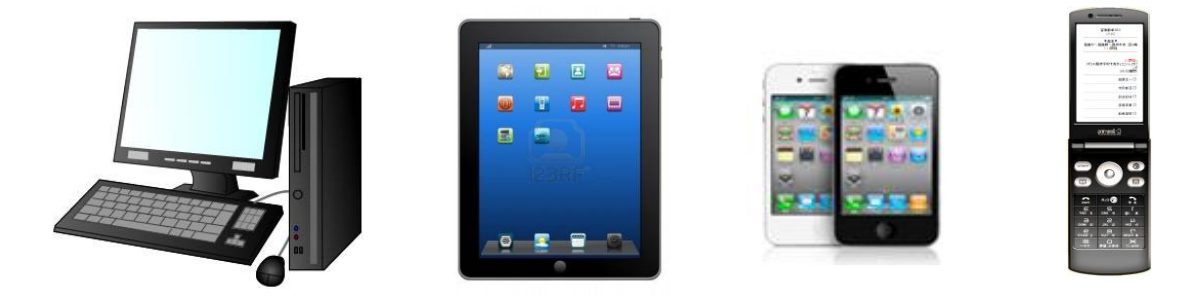

法政大学教育開発支援機構FD推進センター

## 目次

## ※タブレットモードでは画面遷移がPC画面とは異なります。 1. PCを使ってログインする場合

①ログイン/パスワード変更【初回ログイン時のみ】・・・・・P3~4 ②アンケート回答結果の確認・・・・・P5~9 ③アンケート集計結果のダウンロード・・・・・P10~12 ④プロフィールの変更·····P13~14 ⑤ログアウト・・・・・P15 ⑥パスワードの再発行手続き・・・・・P16

- タブレットモードは、以下の表示・機能がありません。
- ・平均値・レーダーチャートの表示
- ・集計結果ファイルのダウンロード
- ・先生のプロフィール変更
- ・パスワード忘れた時の再発行

## 2. タブレットを使ってログインする場合

①ログイン/パスワード変更【初回ログイン時のみ】・・・・・P17~18 ②アンケート回答結果の確認・・・・・P19~22 ③ログアウト・・・・・P23

**3. よくある**質問・・・・・P24

## ※「学生による授業改善アンケート」システムでは、 「授業」「科目」のことを「講義」と記載しています。

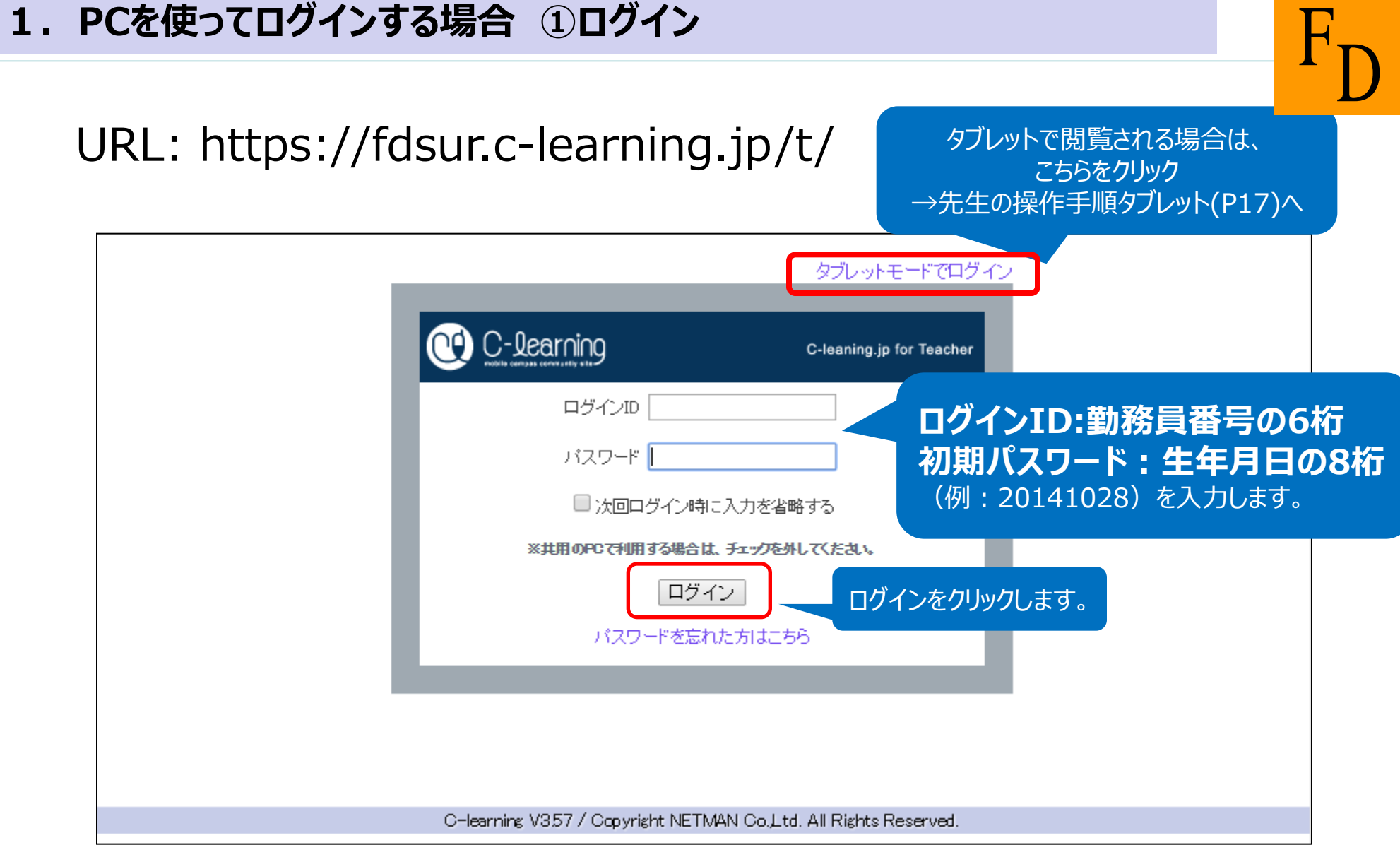

## 1. PCを使ってログインする場合 ①-2 パスワードの変更【初回ログイン時のみ】

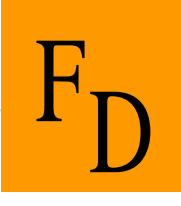

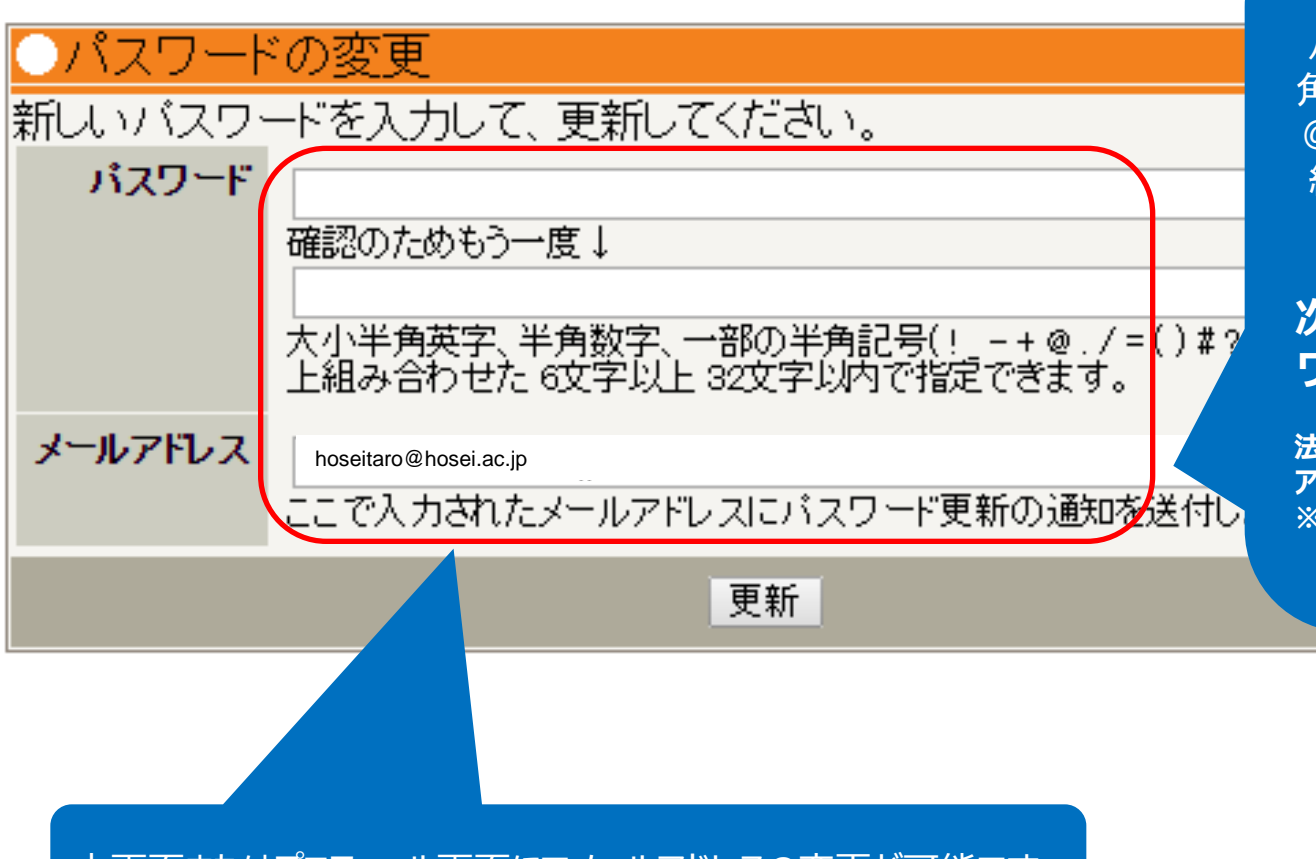

#### 任意のパスワードを設定してください。

パスワードは、大小半角英字、半 角数字、一部の半角記号(!\_-+ @./=()#?<>)を2種類以上 組み合わせた6文字以上32文 字以内で指定できます。

#### 次回からはここで入力したパス ワードを使ってログインします。

法政大学公式メールアドレスが初期メール アドレスと設定させていただいております。 ※パスワードが忘れた際に、再発行手続き に必要となります。

本画面またはプロフィール画面にてメールアドレスの変更が可能です。

## 1. PCを使ってログインする場合 ②講義を選択

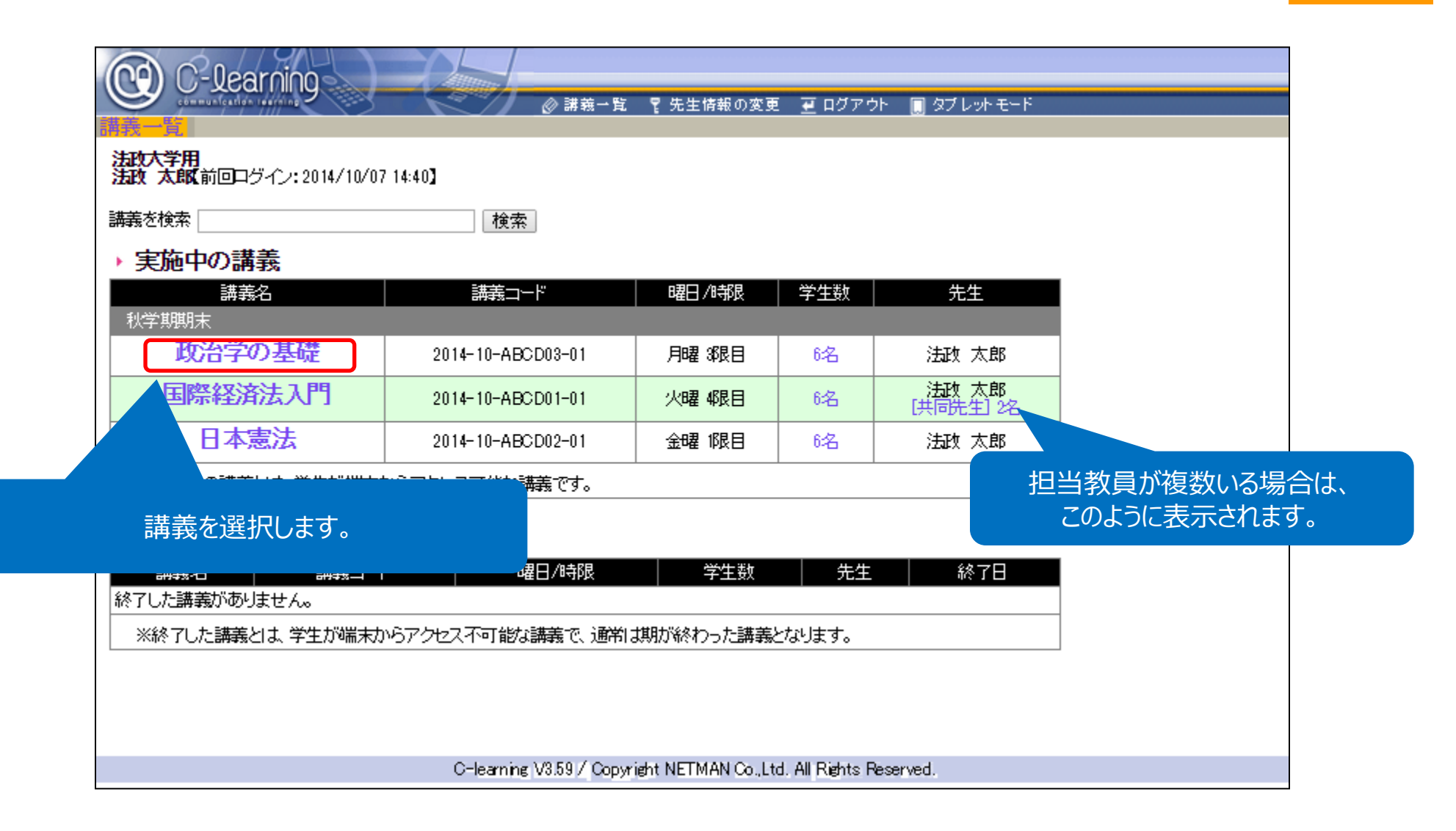

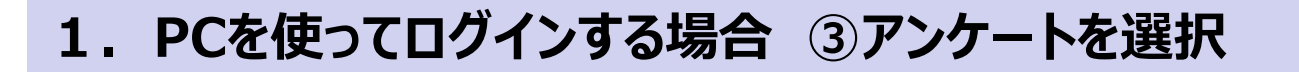

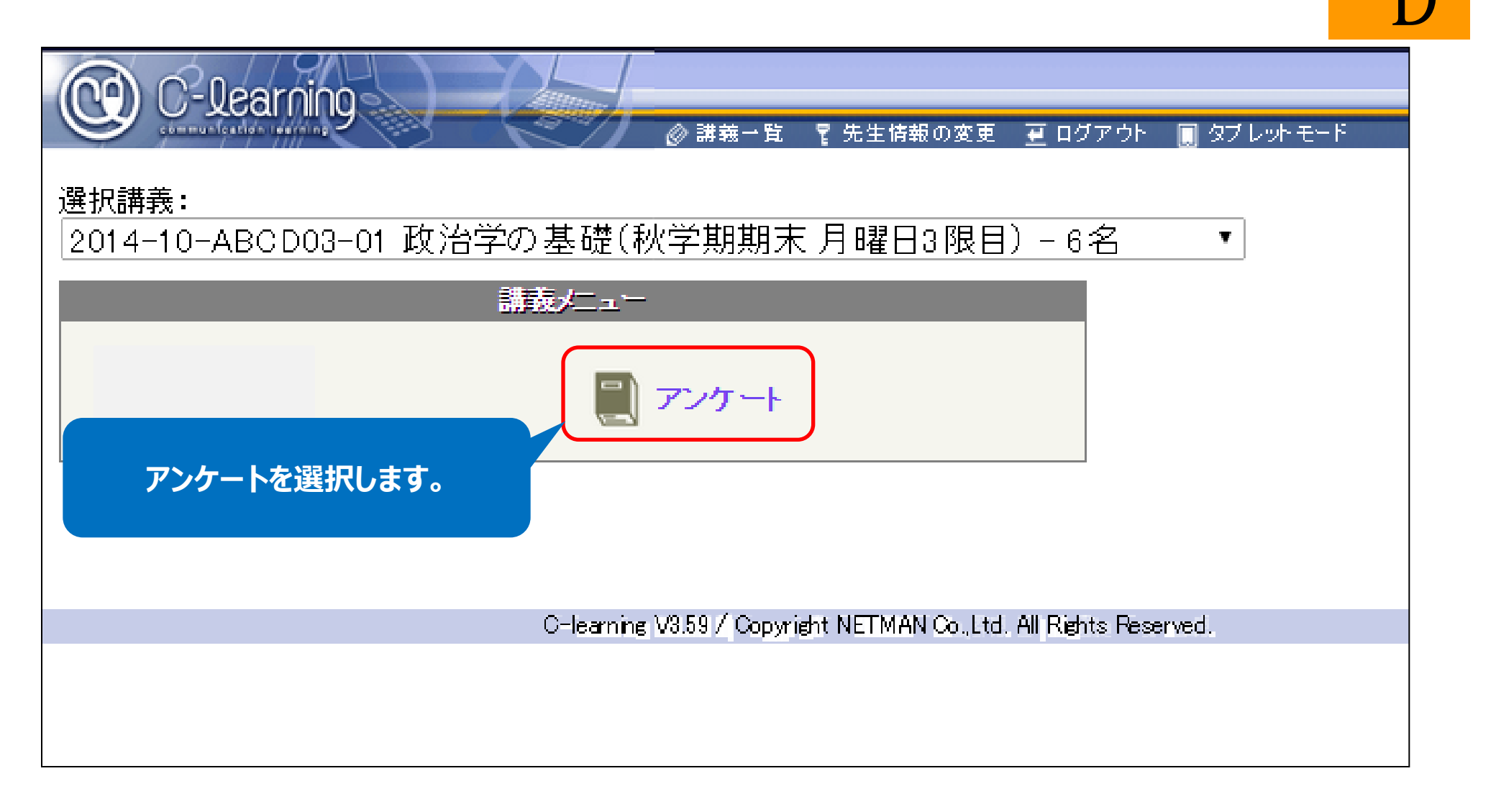

## 1. PCを使ってログインする場合 ④回答結果の確認

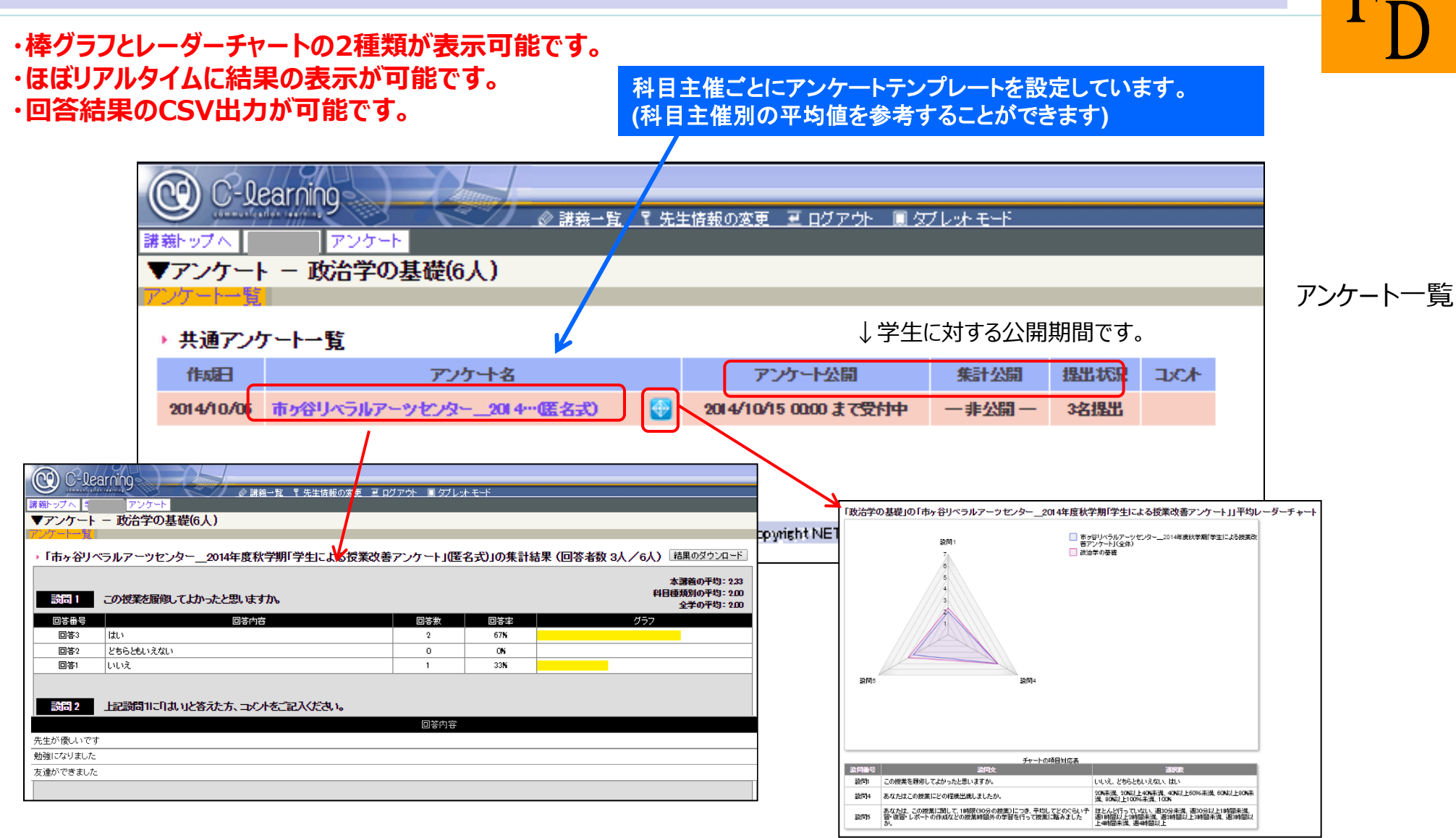

7

## 1. PCを使ってログインする場合 ⑤棒グラフでの結果確認

#### ※選択問題の回答も自由記述の回答も一緒に表示されます。

|                                | arning<br>アンケート      | グアウト 🔲 ダブレットモード                             |                                                              |                             |
|--------------------------------|----------------------|---------------------------------------------|--------------------------------------------------------------|-----------------------------|
| ▼アンケート<br>アノケート                | - 政治学の基礎(6人)         | テッチュトリ(歴タギ)リの住意                             | は <b>(同次 2時</b> の) / c ) ( 結果の付う 20 ~ ド                      |                             |
| 設問 1                           | この授業を履御してよかったと思いますか。 |                                             | 福米(巴谷省坂3八)0八)<br>本講義の平均:22<br>科目種類別の平均:20<br>科目主催別の平均:20     | ※科目種対別および科目主催別の             |
| 回答番号                           | 回答内容                 | 回答数の目答率                                     | Ø57                                                          | ┏ 平均については毎時0分と30分に          |
| 回答3                            | ltu                  | 2 67%                                       |                                                              | - 集計されます。                   |
| 回答2                            | とちらともいえない            | 0 0%                                        |                                                              | _                           |
| 先生が優しいで<br>勉強になりました<br>友達ができまし | での結果確認画面             | 回答内容                                        |                                                              |                             |
|                                |                      | <b>平均値の第</b><br>上段 : 本語<br>中段 : 科<br>下段 : 科 | <b>算出方法について</b><br>構義の回答の和/回答者<br>目種類別の回答の和/科<br>目主催別の回答の和/科 | 数<br>目種類別の回答者数<br>目主催別の回答者数 |

## 1. PCを使ってログインする場合 ⑥レーダーチャートの確認

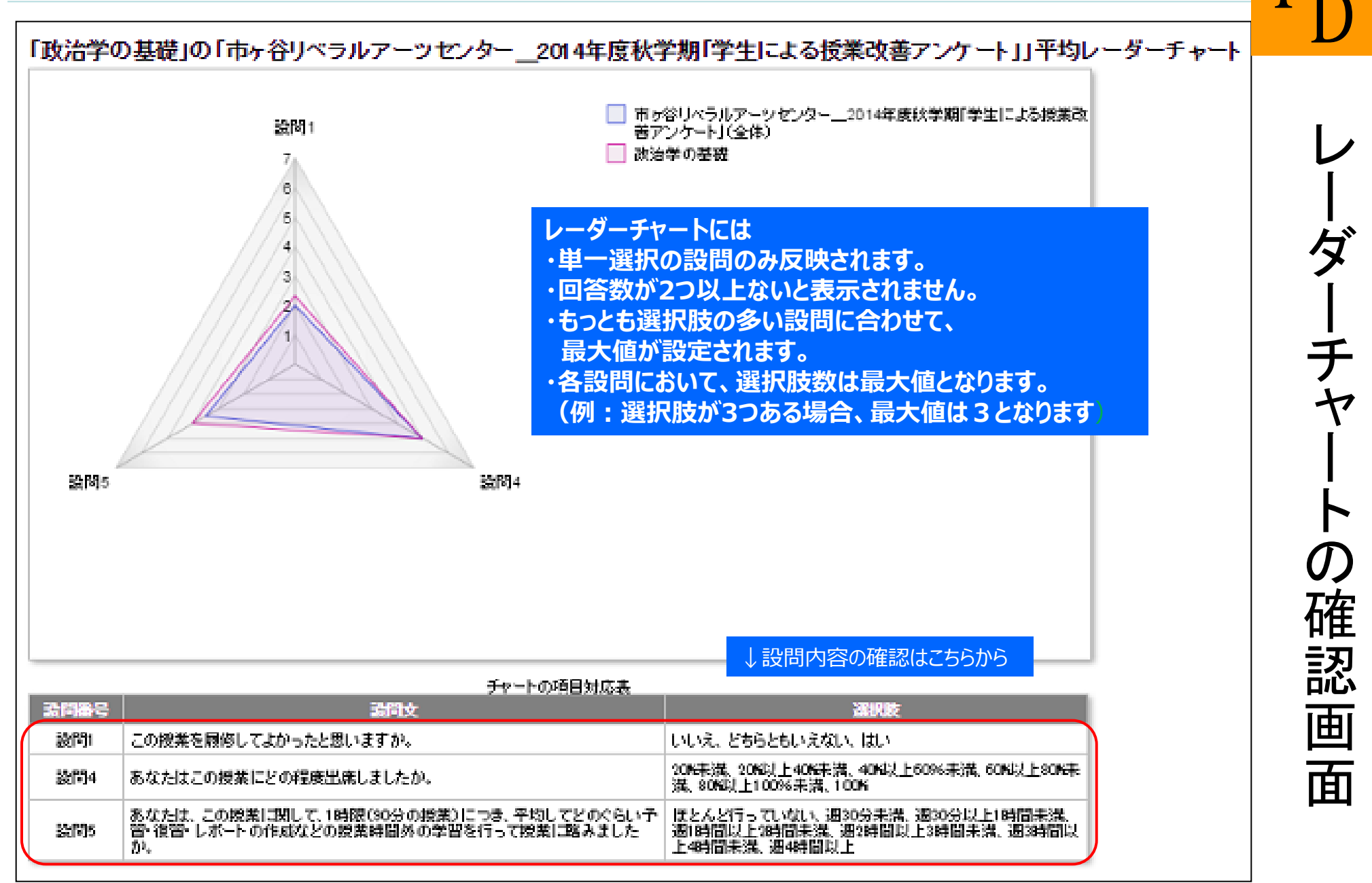

9

# FD

## CSVファイルへの出力

| 😲 C-lea  | arning          | ◇ 港关→野、 叉 牛牛体おの     | かま ヨログマム 日                     | /771.ak ∓≂K |          |                      |
|----------|-----------------|---------------------|--------------------------------|-------------|----------|----------------------|
| 義トップへ    | アンケート           |                     | <u>/&amp;&amp; = h77/7/* b</u> |             |          |                      |
| アンケート    | - 政治学の基礎(6人)    |                     |                                |             |          |                      |
| ンケート一覧   |                 |                     |                                |             |          |                      |
| 「市ヶ谷リベ   | ラルアーツセンター20144  | <b>年度秋学期「学生」こよる</b> | 「授業改善アンケー                      | ト」(匿名式)」の   | 集計結果 (回答 | 各者数 3人/6人) 結果のダウンロード |
|          |                 |                     |                                |             |          | 本講義の平均: 2.33         |
| 設問 1     | この授業を履修してよかったと思 | 則はすか。               |                                |             |          | WEITED THE ASS       |
| 回答番号     |                 | 回答内容                | 回答                             |             | 272      | 「結果のダウンロード」をクリック     |
| 回答3      | はい              |                     | 2                              | 67          | í l      |                      |
| 回答2      | とちらともいえない       |                     | 0                              | 04          | i i      |                      |
| 回答1      | いいえ             |                     | 1                              | 33!         | í –      |                      |
|          | 1               |                     |                                | I           |          |                      |
|          |                 |                     |                                |             |          |                      |
| 詞句 2     | 上記詞向加にしまいと各大た方  | 、コメントをこ記入りたさい。      | •                              |             |          |                      |
|          |                 |                     | 回答                             | 内容          |          |                      |
| も生が優しいです | -               |                     |                                |             |          |                      |
| 勉強になりました |                 |                     |                                |             |          |                      |
| 友達ができました |                 |                     |                                |             |          |                      |
|          |                 |                     |                                |             |          |                      |
|          |                 |                     |                                |             |          |                      |
|          |                 |                     |                                |             |          |                      |
|          |                 | 122                 |                                |             |          |                      |

## 1. PCを使ってログインする場合 ⑧必要なファイルを選択

| C-learning     Expression (1997)     Expression (1997)     Try     Try     Try     Try     Try     Try | ○ 講義一覧 電先生情報の変更 画 ログアウト ■ タス     ケート     子の基礎(13人)                                                                                       | ブレットモード                  |                       |
|----------------------------------------------------------------------------------------------------|----------------------------------------------------------------------------------------------------|--------------------------|-----------------------|
| 市ヶ谷リベラルアー<br>式)                                                                                        | ・ツセンター2014年度秋学期「学生による授業改善アン                                                                                                    | <b>ケート</b> 必要なこ<br>「ダウン  | アイルを選択して<br>ロード」をクリック |
| ▶ 出力形式を選択してダウ                                                                                          | ウンロードすることができます。                                                                                                    |                          |                       |
| 1)選択形式:選択肢番号型                                                                                          | ・選択形式の設制は選択肢番号を出力します。<br>複数選択の場合は   で区切ります。<br>・テキスト形式の設問は記述内容がそのまま出力されます。                                                               | ダウンロード                   |                       |
| 2)選択形式:選択内容型                                                                                           | ・選択形式の設制は選択肢の内容を出力します。<br>複数選択の場合は   で区切ります。<br>・テキスト形式の設問は記述内容がそのまま出力されます。                                                              | ■ダウンロード                  |                       |
| 3)選択形式:混在型                                                                                             | ・選択形式の設制は選択肢番号と選択肢の内容の両方を出力します。<br>(例:[1]はい [2]いいえ) 複数選択の場合は   で区切ります。<br>・テキスト形式の設問は記述内容がそのまま出力されます。                                    | <ul> <li>ジロード</li> </ul> | - (推奨)                |
| ∮テキスト形式:混在型                                                                                            | ・選択形式の設制は選択肢番号と選択肢の内容の両方を出力します。<br>(例:[1]はい [2]いいえ)<br>複数選択の場合は   で区切ります。<br>・テキスト形式の設問は回答番号と記述内容の両方を出力します。<br>(例:[回答10]本日はとても多くを学びました。) | ≤ダウンロード                  |                       |
|                                                                                                    | 回答傾向に戻る                                                                                                    |                          |                       |

## 1. PCを使ってログインする場合 ⑧-2 ダウンロードファイルの種類

#### 集計結果のダウンロードファイルには下記の4種類があります。(CSV)

#### 1) 選択形式: 選択肢番号型

選択形式の設問は選択肢番号を出力します。

匿名アンケートのため、ダウンロードの 度に順番がランダム表示されます。

| -4 | H        | В     | 0     | U      |        | Г      | G           | 11    | 1        | 0     | IN IN  | L      | M      | N N |
|----|----------|-------|-------|--------|--------|--------|-------------|-------|----------|-------|--------|--------|--------|-----|
| 1  | No.(ランダイ | この授業を |       | 上記設問11 | あなたはこの | あなたは、こ | この授業を       | 上記設問6 | この授業の    | 上記設問8 | この授業を  | コメント   |        |     |
| 2  | 1        | 未回答   | 未回答   | 未回答    | 未回答    | 未回答    | 未回答         | 未回答   | 未回答      | 未回答   | 未回答    |        |        |     |
| 3  | 2        | 1     |       | 宿題が多す  | 6      | 5      | 3 5 15 16 1 | 宿題は多い | 2 7 12   |       | 教室が暗く  | て眠くなって | しまいます。 |     |
| 4  | 3        | 3     | 魅力的な内 | 容でした   | 4      | 2      | 7 12 16     | いい先生に | 2 4 9 14 |       | 学生のおし  | ゃべりが少し | うるさかった | です。 |
| 5  | 4        | 3     | 面白かった | です     | 5      | 5      | 8 12 16     |       | 4 8 12   |       | もう少し静む | いこしてほし | ۱.     |     |

#### 2)選択形式:選択内容型

選択形式の設問は選択肢の内容を出力します。

|   | A        | В     | С      | D      | E        | F      | G      | Н      | I        | J      | K      | L       | М      | N   |
|---|----------|-------|--------|--------|----------|--------|--------|--------|----------|--------|--------|---------|--------|-----|
| 1 | No.(ランダル | この授業を | 上記設問11 | 上記設問11 | あなたはこの   | あなたは、こ | この授業を  | 上記設問6  | この授業の    | 上記設問81 | この授業を  | コメント    |        |     |
| 2 | 1        | はい    | 面白かった  | です     | 80%以上100 | 週2時間以  | 知的意欲を  | 刺激された関 | 学生間の交    | 流(討論·共 | もう少し静力 | いこしてほしい | ۱.     |     |
| 3 | 2        | いれえ   |        | 宿題が多す  | 100%     | 週2時間以  | もっと遅い  | 宿題は多い  | (質問しやす): | かった宿題  | 教室が暗く  | て眠くなってい | よいます。  |     |
| 4 | 3        | 未回答   | 未回答    | 未回答    | 未回答      | 未回答    | 未回答    | 未回答    | 未回答      | 未回答    | 未回答    |         |        |     |
| 5 | 4        | はい    | 魅力的な内  | 容でした   | 60%以上809 | 週30分未満 | 楽しく受講で | いい先生に  | (質問しやす)  | かった 学生 | 学生のおし  | ゃべりが少し  | うるさかった | です。 |

#### 3)選択形式:混在型 (推奨)

|   | 選択形式     | 式の設問は   | は選択肢   | 番号と選打 | 沢肢の内容    | 字の両方を    | <u>を出力しま</u>           | す。    |         |          |        |          | 指数設現の地   |        |
|---|----------|---------|--------|-------|----------|----------|------------------------|-------|---------|----------|--------|----------|----------|--------|
|   | A        | В       | С      | D     | E        | F        | G                      | Н     | Ι       | J        | K      | L        | 夜奴迭いのち   |        |
| 1 | No.(ランダノ | この授業を   | 上記設問11 | 上記設問1 | あなた はこ(  | あなたは、こ   | この授業を                  | 上記設問6 | この授業の   | 上記設問8    | この授業を  |          | 区切       | 」られます。 |
| 2 | 1        | [1]いいえ  |        | 宿題が多す | [6]100%  | [5]週2時間  | I <mark>[3]もっと遅</mark> | 宿題は多い | [2]質問しず | すかったル    | 教室が暗く  | て眠くなってしま |          |        |
| 3 | 2        | [3] ぱい  | 魅力的な内  | 容でした  | [4]60%以上 | [2]週30分末 | [7]楽しく受調               | いい先生に | [2]質問しや | すかった[[4] | 学生のおしょ | ゃべりが少しう  | るさかったです。 |        |
| 4 | 3        | [3](ばい) | 面白かった  | です    | [5]80%以上 | [5]週2時間  | [8]知的意欲                | を刺激され | [4]学生間の | )交流(討論・  | もう少し静力 | いこしてほしい。 | ,        |        |
| 5 | 4        | 未回答     | 未回答    | 未回答   | 未回答      | 未回答      | 未回答                    | 未回答   | 未回答     | 未回答      | 未回答    |          |          |        |
|   |          |         |        |       |          |          |                        |       |         |          |        |          |          |        |

#### 4)テキスト形式:混在型

選択形式の設問は選択肢番号と選択肢の内容の両方を出力します。 テキスト形式の設問は回答番号と記述内容の両方を出力します。

|   | A        | В               | С      | D      | E         | F        | G        | Н       | Ι       | J        | K      | L      | M       | N      |
|---|----------|-----------------|--------|--------|-----------|----------|----------|---------|---------|----------|--------|--------|---------|--------|
| 1 | No.(ランダユ | にの授業を           | 上記設問11 | 上記設問11 | あなたはこの    | あなたは、こ   | この授業を    | 上記設問6   | この授業の   | 上記設問8    | この授業を  | コメント   |         |        |
| 2 | 1        | [1]いいえ          |        | 回答11宿題 | [6]100%   | [5]週2時間  | [3]もっと遅( | 回答2]宿題  | [2]質問しや | すかった[[7] | 回答2]教章 | 診暗くて眠く | くなってしまい | はす。    |
| 3 | 2        | 未回答             | 未回答    | 未回答    | 未回答       | 未回答      | 未回答      | 未回答     | 未回答     | 未回答      | 未回答    |        |         |        |
| 4 | 3        | [3]  <b>ば</b> い | 回答11魅力 | )的な内容で | [4]60%以上: | [2]週30分未 | [7]楽しく受言 | 回答11.11 | [2]質問しや | すかった[[4] | 回答1]学生 | のおしゃべい | リが少しうるる | 訪ったです。 |
| 5 | 4        | [3] ぱい          | 回答2)面白 | わったです  | [5]80%以上  | [5]週2時間  | [8]知的意欲  | を刺激されば  | [4]学生間の | )交流(討論・  | 回答31もう | 少し静かにし | れい。     |        |

## 1. PCを使ってログインする場合 ⑨プロフィールの変更

 $F_{D}$ 

#### 講義一覧(先生画面トップ)

| CO C-learning                    |                          |                     |                   |                  |          |         |
|----------------------------------|--------------------------|---------------------|-------------------|------------------|----------|---------|
| communication tearring           | ◎ 講義一覧                   | ₹ 先生情報の変更           | <u> </u>          | 🔲 タブレットモード       |          |         |
| 法政大学用<br>法政 太郎(前回ログイン:2014/10/07 | ' 14:40】                 |                     |                   |                  |          |         |
| 講義を検索                            | 検索                       |                     |                   |                  |          |         |
| ▶ 実施中の講義                         |                          |                     |                   |                  |          |         |
| 講義名                              | 講義コード                    | 曜日/時限               | 学生数               |                  |          |         |
| 秋学期期末                            |                          |                     |                   | 「先生情             | 青報の変更」をク | リックします。 |
| 政治学の基礎                           | 2014-10-ABCD03-01        | 月曜 3限目              | 6名                |                  |          |         |
| 国際経済法入門                          | 2014-10-ABCD01-01        | 火曜 4限目              | 6名                | 法政太郎<br>[共同先生]2名 |          |         |
| 日本憲法                             | 2014-10-ABCD02-01        | 金曜 1限目              | 6名                | 法政 太郎            |          |         |
| ※実施中の講義とは、学生が端末が                 | からアクセス可能な講義です。           |                     |                   |                  |          |         |
|                                  |                          |                     |                   |                  | -        |         |
| ▶ 終了した講義                         |                          |                     |                   |                  |          |         |
|                                  | - 曜日/時限                  | 学生数                 | - 先生              | 終了日              | l        |         |
| 終了した講義がありません。                    |                          |                     |                   |                  | _        |         |
| ※終了した講義とは、学生が端末カ                 | いらアクセス不可能な講義で、通常に        | 期が終わった講義            | となります。            |                  |          |         |
|                                  |                          |                     |                   |                  | -        |         |
|                                  |                          |                     |                   |                  |          |         |
|                                  |                          |                     |                   |                  |          |         |
|                                  | C-learning V3.59 / Copyr | right NETMAN Co.,Lt | d. All Rights Res | ærved.           |          |         |

## 1. PCを使ってログインする場合 ⑪プロフィールの変更更新

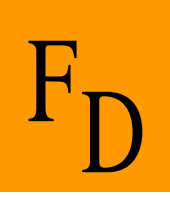

## メールアドレスとパスワードの変更が可能です。

| (CO) C-1 | earning                                                                           |
|----------|-----------------------------------------------------------------------------------|
| communic | *************************************                                             |
| ●先生情報    | の変更                                                                               |
| 入力情報を編   | 集し更新して下さい。                                                                        |
| 団体名      | 法政大学                                                                              |
| 氏名       | 法政 太郎                                                                             |
| メールアドレス  | hoseitaro@hoseifd.jp                                                              |
|          | ※カンマ区切りで複数のメールアドレスが指定できます。                                                        |
| ログインD    | hoseitaro                                                                         |
| パスワード    |                                                                                   |
|          | 確認のためもう一度↓                                                                        |
|          |                                                                                   |
|          | 大小半角英字、半角数字、一部の半角記号(!_-+ @ . / =( ) # ? <> )を2種類以上<br>組み合わせた 6文字以上 32文字以内で指定できます。 |
|          | □ 更新内容をメールで自分に送信する。 プロフィールを修正したら「更新」をクリック                                         |
|          | 更新                                                                                |
|          |                                                                                   |

## 1. PCを使ってログインする場合 ⑪ログアウト

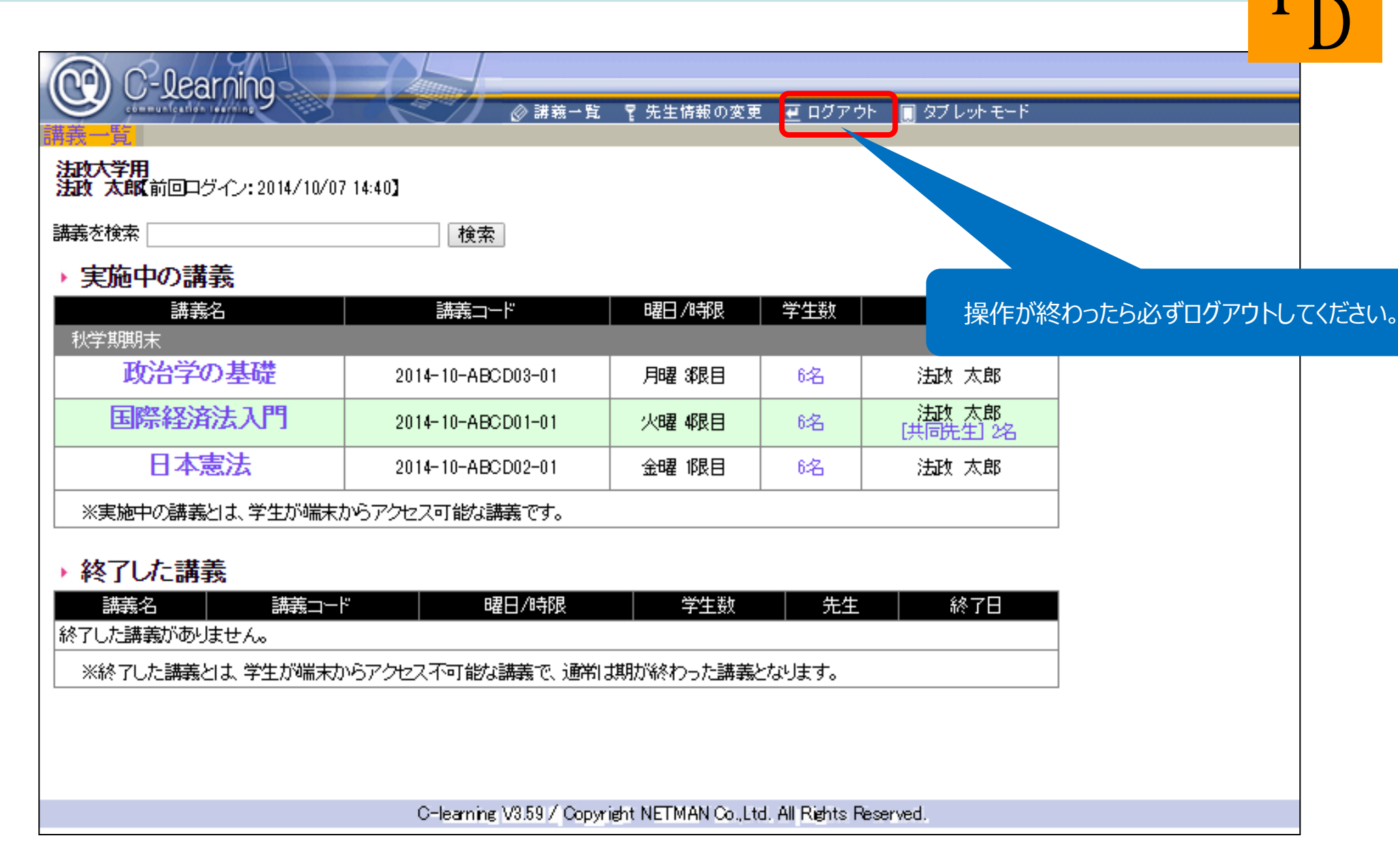

## 1. PCを使ってログインする場合 ⑫パスワードの再発行

| C-learning      | C-leaning.jp for Teacher  |
|-----------------|---------------------------|
| ログインD           |                           |
| パスワード           |                           |
| 🔲 次回ログイン時に      | 入力を省略する                   |
| ※共用のPCで利用する場合は、 | チェックを外してくたさい。             |
| ログイン            | 2 ·                       |
| パスワードを忘れた       | <sup>-方はこちら</sup> クリックします |
|                 |                           |

| パスワー | ドリセット |
|------|-------|
|      |       |

| ー<br>法政大学/C-Learningに登録されているロ<br>登録情報をチェックして、指定されたメールフ | ブインIDとメールアドレスを入力して <mark>「パスワードリセット」</mark> ボタンを押してください。<br>?ドレスへ新しいパスワードを送信します。 |
|--------------------------------------------------------|----------------------------------------------------------------------------------|
| ログインID                                                 | 勤務員番号の6桁                                                                         |
| メールアドレス                                                | 登録されているメールアドレスを入力してください。<br>※注意大学のディールアドレスを入力してください。                             |
| バスワードリセット                                              | アドレスとして登録されています)                                                                 |
| << ログイン画面に戻る                                           |                                                                                  |

## 2. タブレットを使ってログインする場合 ①ログイン

※タブレットモードでは画面遷移がPC画面とは異なります。

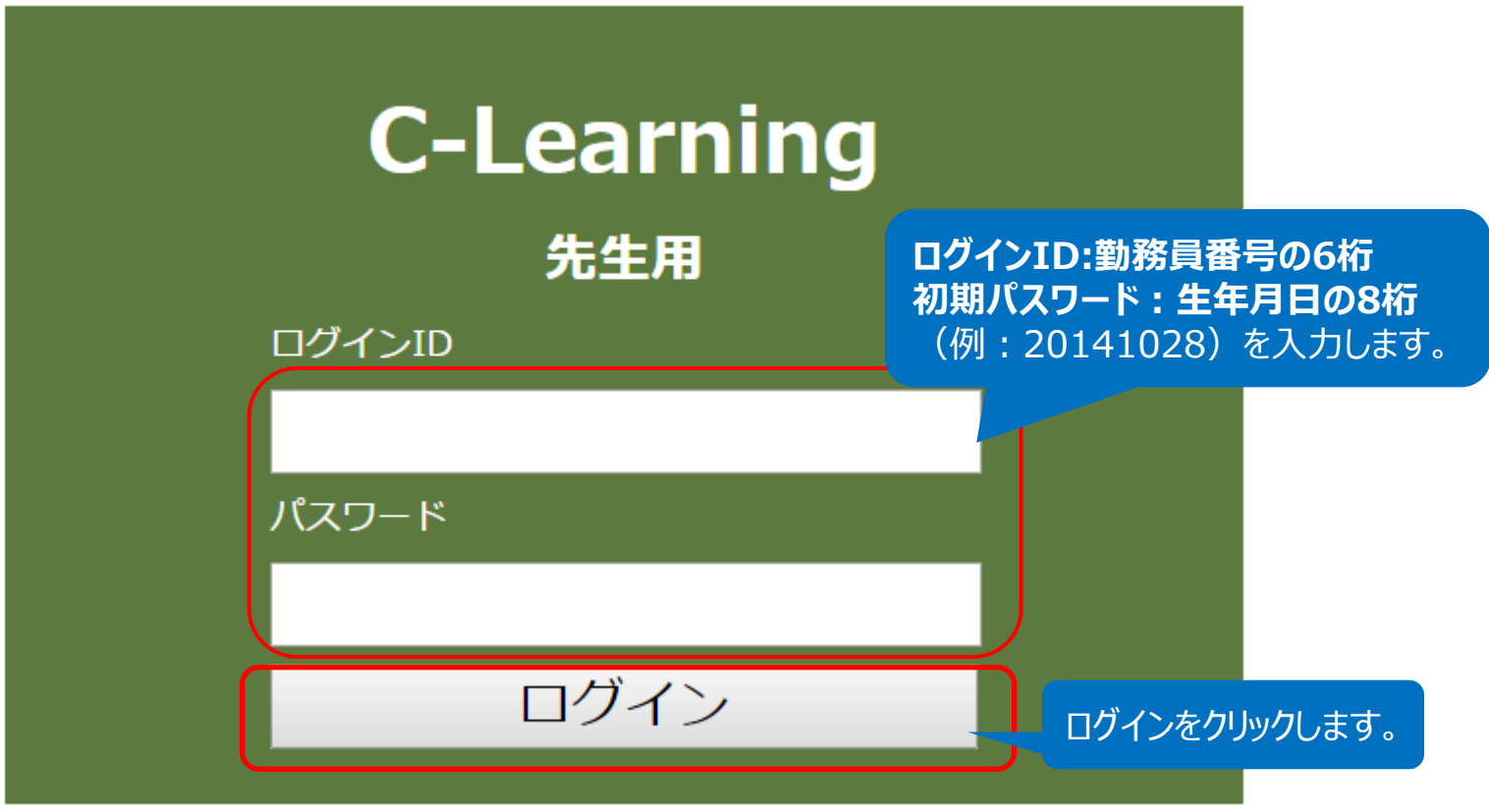

※先生用のタブレットモードは、利用できる機能を限定しています。

タブレットモードは、以下の表示・機能がありません。 ・平均値・レーダーチャートの表示 ・集計結果ファイルのダウンロード ・先生のプロフィール変更 ・パスワード忘れた時の再発行

更新

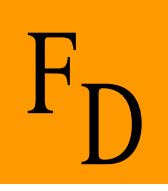

#### パスワードの変更

C-Learningでは、パスワードリセットした場合や初回のログイン時にパスワードの変更をお願いしています。 お手数ですが、新しいパスワードを入力して「更新」ボタンをクリックしてください。

#### 新しいパスワード

※パスワードには大小半角英字、半角数字、一部の半角記号(!\_ - + @ . / = ( ) # ? < > )を2種類以上組み合わせた 6文字以上 32文字以内で指定で

#### パスワードの確認

メールアドレス

#### hoseitaro@hosei.ac.jp

ここで入力されたメールアドレスにパスワード更新の通知を送付します。

任意のパスワードを設定してください。 ※パスワードは、大小半角英字、 半角数字、一部の半角記号(!\_ -+@./=()#?<>)を2種類 以上組み合わせた6文字以上 32文字以内で指定できます。

### 次回からはここで入力したパス ワードを使ってログインします。

法政大学公式メールアドレスが初期メール アドレスと設定させていただいております。 ※パスワードが忘れた際に、再発行手続き に必要となります。

「更新」をクリックします。

## 2. タブレットを使ってログインする場合 ②講義を選択

|                                        | PCモードへの切り替えはこちら |        |             |                    |       |
|----------------------------------------|-----------------|--------|-------------|--------------------|-------|
| 講義一覧(先生画面トップ)                          |                 |        |             |                    |       |
| 😢 C-learning                           |                 |        |             | PC <del>T</del> -ド | ログアウト |
| <b>警 法政 太郎</b><br>法政大学                 |                 |        |             |                    |       |
| ○ 講義一覧                                 | <b>e</b>        |        |             |                    |       |
| 秋学期期末                                  |                 | 講義を選択し | <b>)ます。</b> |                    |       |
| ✓ 2014-10-ABCD03-01<br>● ひ治学の基礎        |                 |        |             |                    |       |
| ✓ <sup>2014-10-ABCD01-01</sup> ■際経済法入門 |                 |        |             |                    |       |
| ✓ 2014-10-ABCD02-01 ● 日本憲法             |                 |        |             |                    |       |

## 2. タブレットを使ってログインする場合 ③アンケートを選択

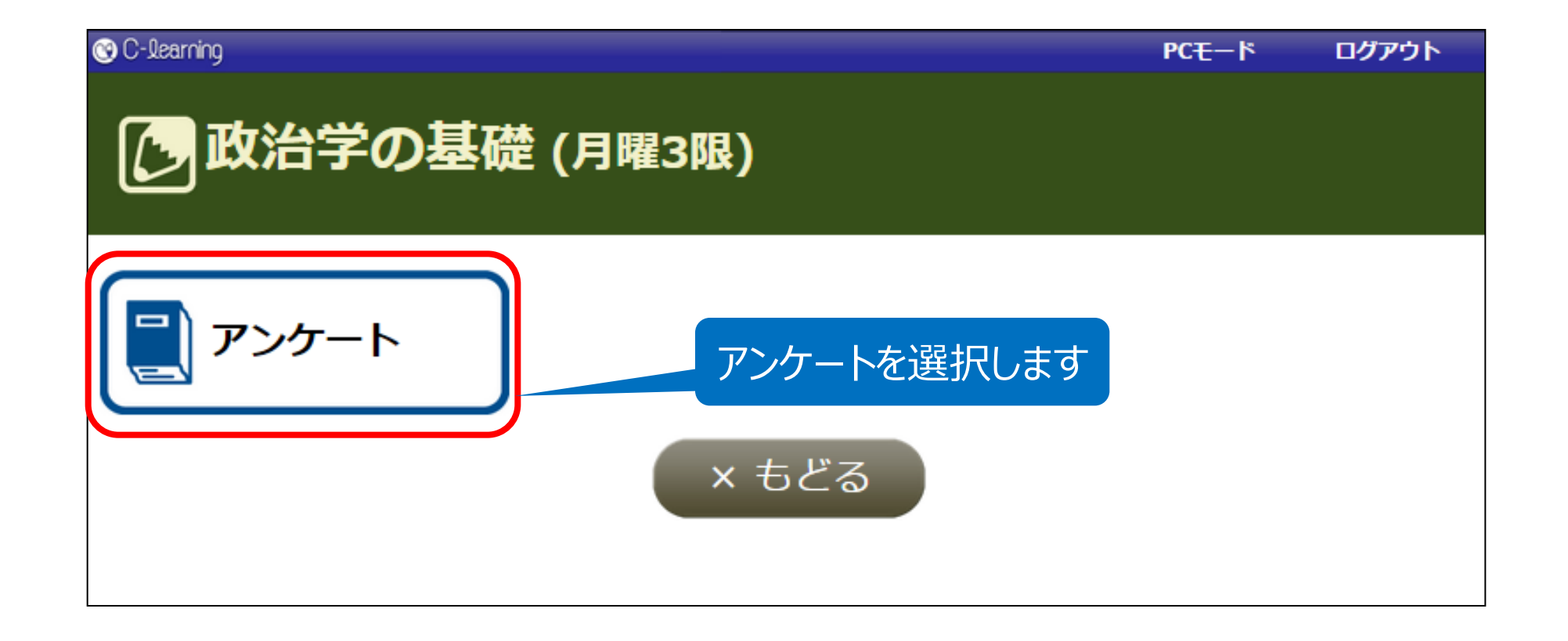

2. タブレットを使ってログインする場合 ④確認したいアンケートの集計結果を選択

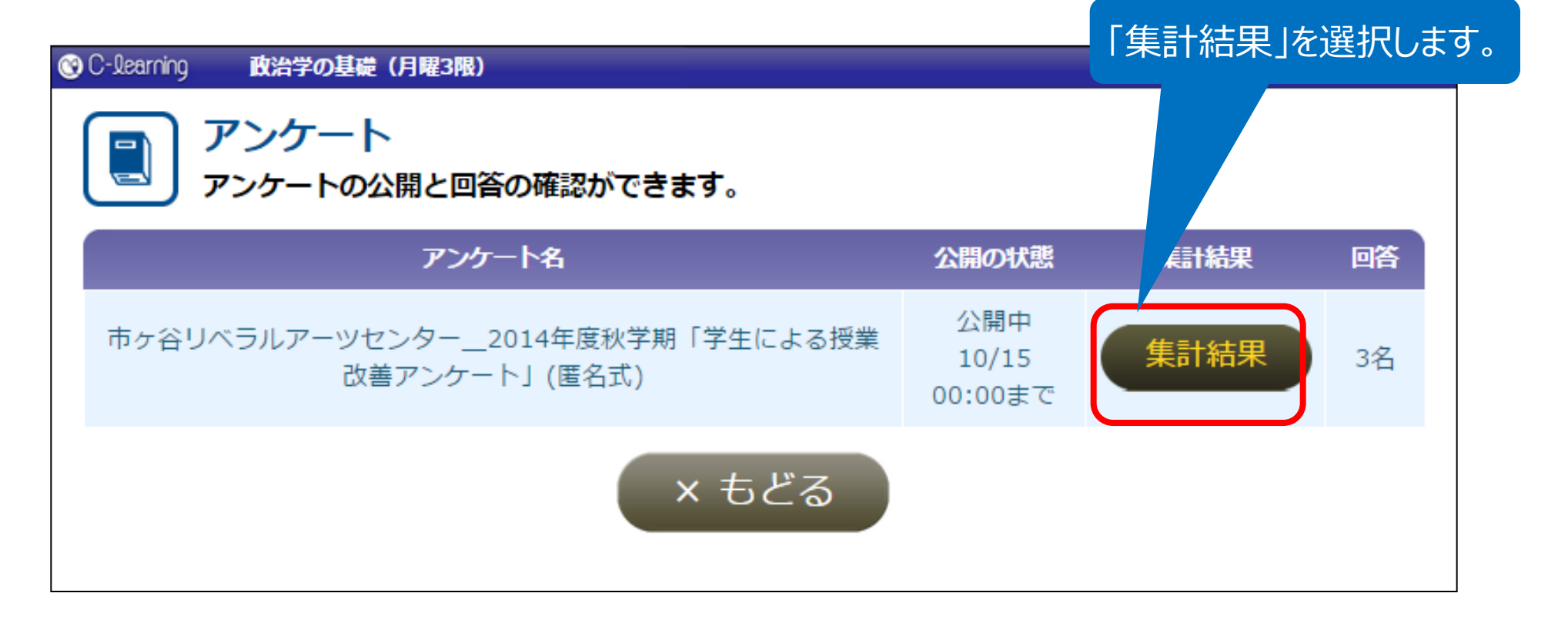

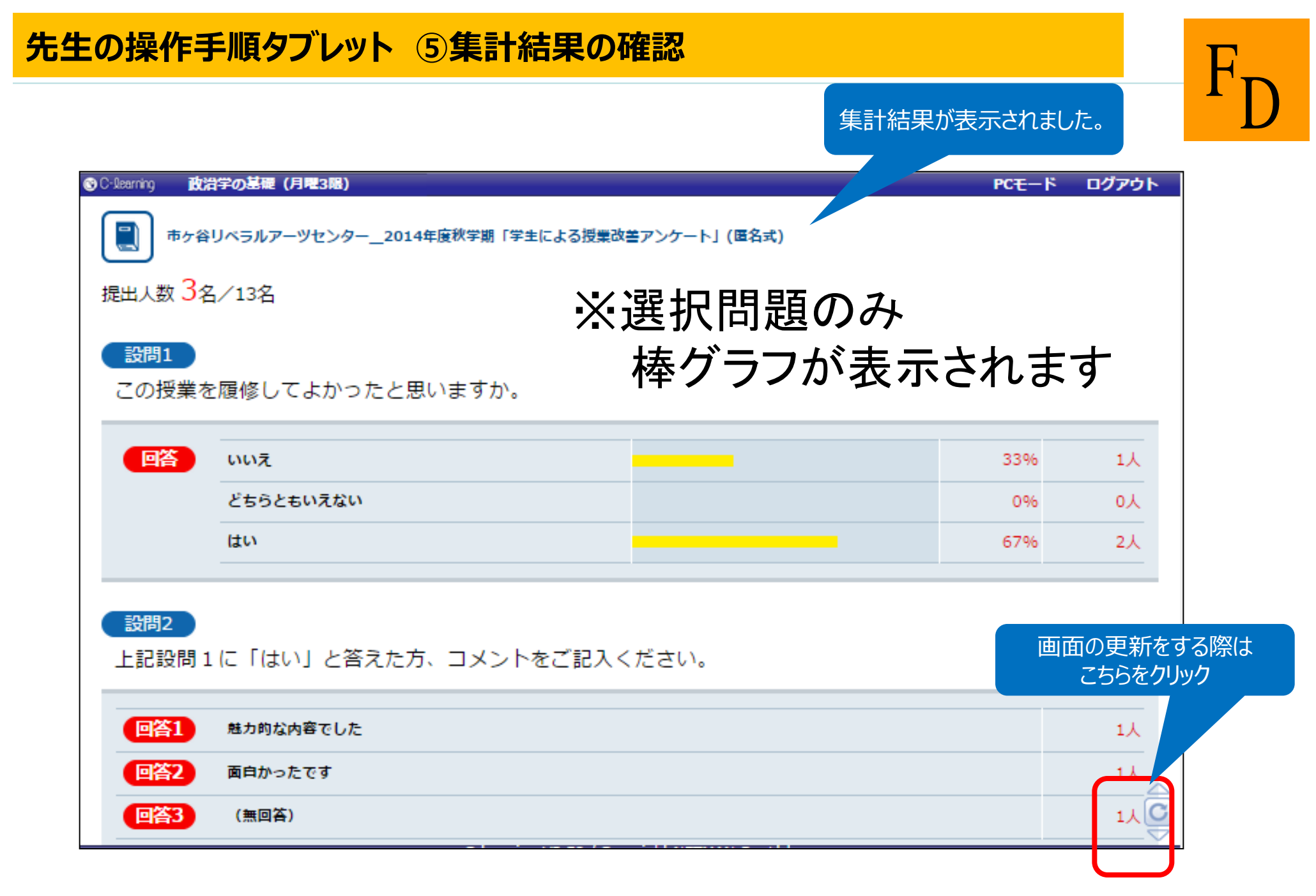

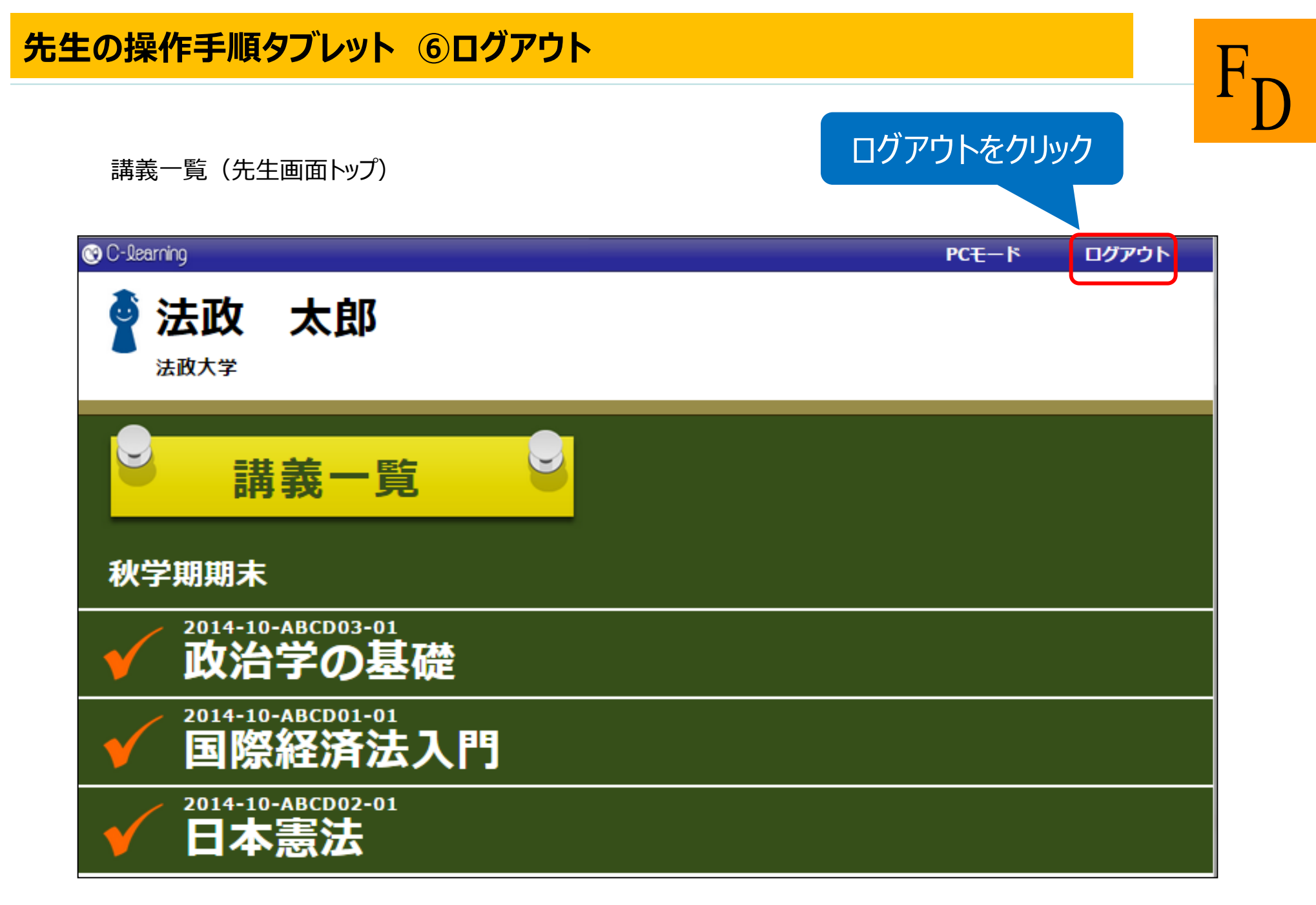

よくある質問

FD

Q.ログインID・パスワードを忘れてしまった。

A.ログインIDは勤務員番号の6桁で、初期パスワードは生年月日の8桁となります。パスワードを忘れてしまった場合、PCモードの ログイン画面で再発行手続きを行ってください(P16参照)。

Q.パスワードミスに回数制限はあるか。

A.10回間違えるとロックがかかります。再発行いたしますので、学務部教育支援課 F D 担当までご連絡ください。 (TEL:03-3264-9040 MAIL:fd-jimu@hosei.ac.jp)

Q.アンケート結果はいつから見られますか。

A.学生回答期間開始後から見ることができます。また、回答期間終了後も見ることができます。

Q.誰が回答したのかが分かりますか。 A.回答者の情報は開示していません。

Q.担当している授業が見当たりません/担当していない授業が出ています。 A.学務部教育支援課 F D 担当にお問合せください。 (TEL:03-3264-9040 MAIL:fd-jimu@hosei.ac.jp)

Q.一つの授業を複数の教員で担当していますが、結果は誰が見ることができますか。 A.学部・研究科の決定に伴い、「共同先生」一覧に入っている教員がこの授業の結果を見ることができるよう設定しています。

Q.このアンケートは授業中で実施しますか。 A.学生による回答は、原則授業時間外に行っていただきます。

> お問合せ先:法政大学教育開発支援機構FD推進センター TEL:03-3264-9040 MAIL:fd-jimu@hosei.ac.jp